Quick installation guide

Battery WIFI Camera

Quick Operation guide

一、 General

Thank you for purchasing our products.Battery WiFi camera is the product that uses industry-leading low power solutions.It support two way audio,high resolution,night vision,control remotely.Welcome to use.

 $\Box_{\mathbf{v}}$  Products Description

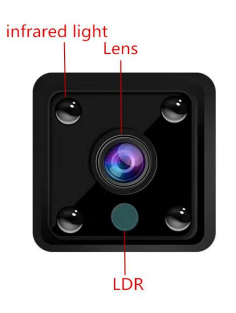

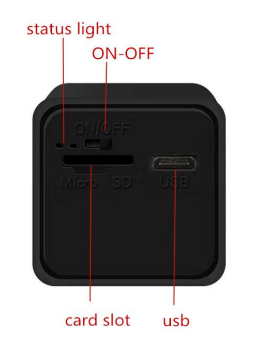

Smart phone system requirements

Android 4.0 version and above, IOS10.0

Descriptions of device's button:

Power on: Switch it to ON

Power off:Switch it to OFF

Reset to default:press"reset" button for 5s.

status light description: the red light indicates charging and after the full

charge, the red light is off. The blue light is always on during startup and

it's flashing when is no configuring the network, also the blue

Light is always bright after the configuration is successful.

Use the reset pin in the kit when operating

Device charging power: 5V2A

- $\equiv$ 、 APP Installation
- 1 Android phone download method

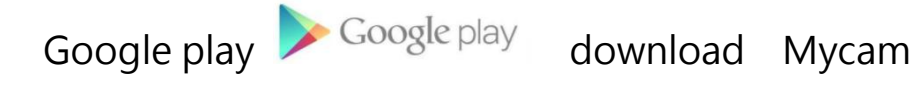

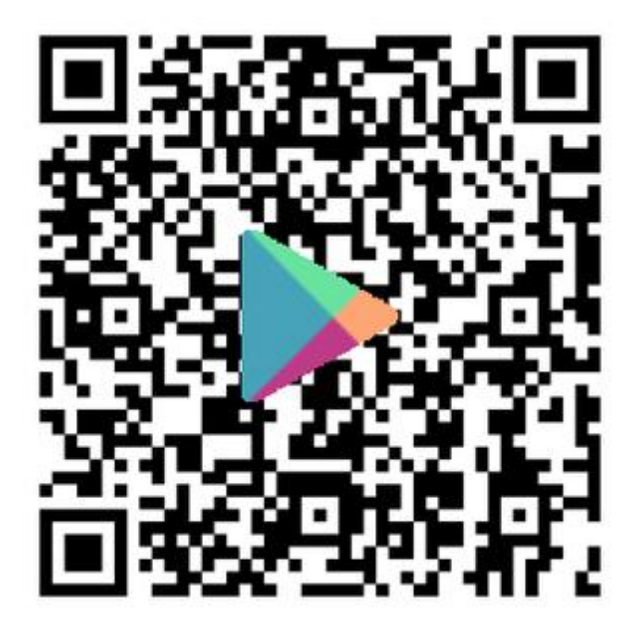

2 IOS APP download method

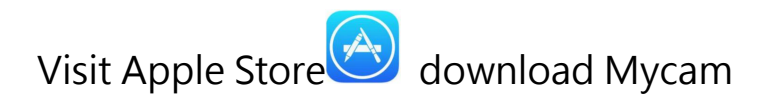

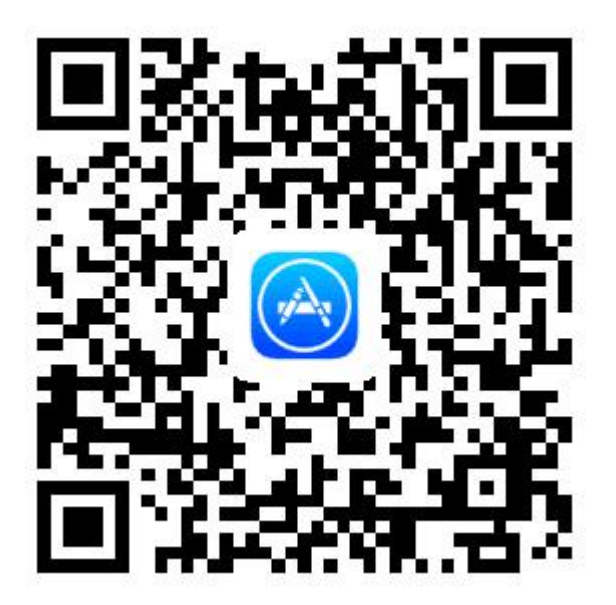

Please follow the above operation to obtain and install the mobile client APP.

### 四 APP Operation Display

(Take android system for example, ios system is the same)

1 Login Registra-tion Interface : Register an account

2 Register an account

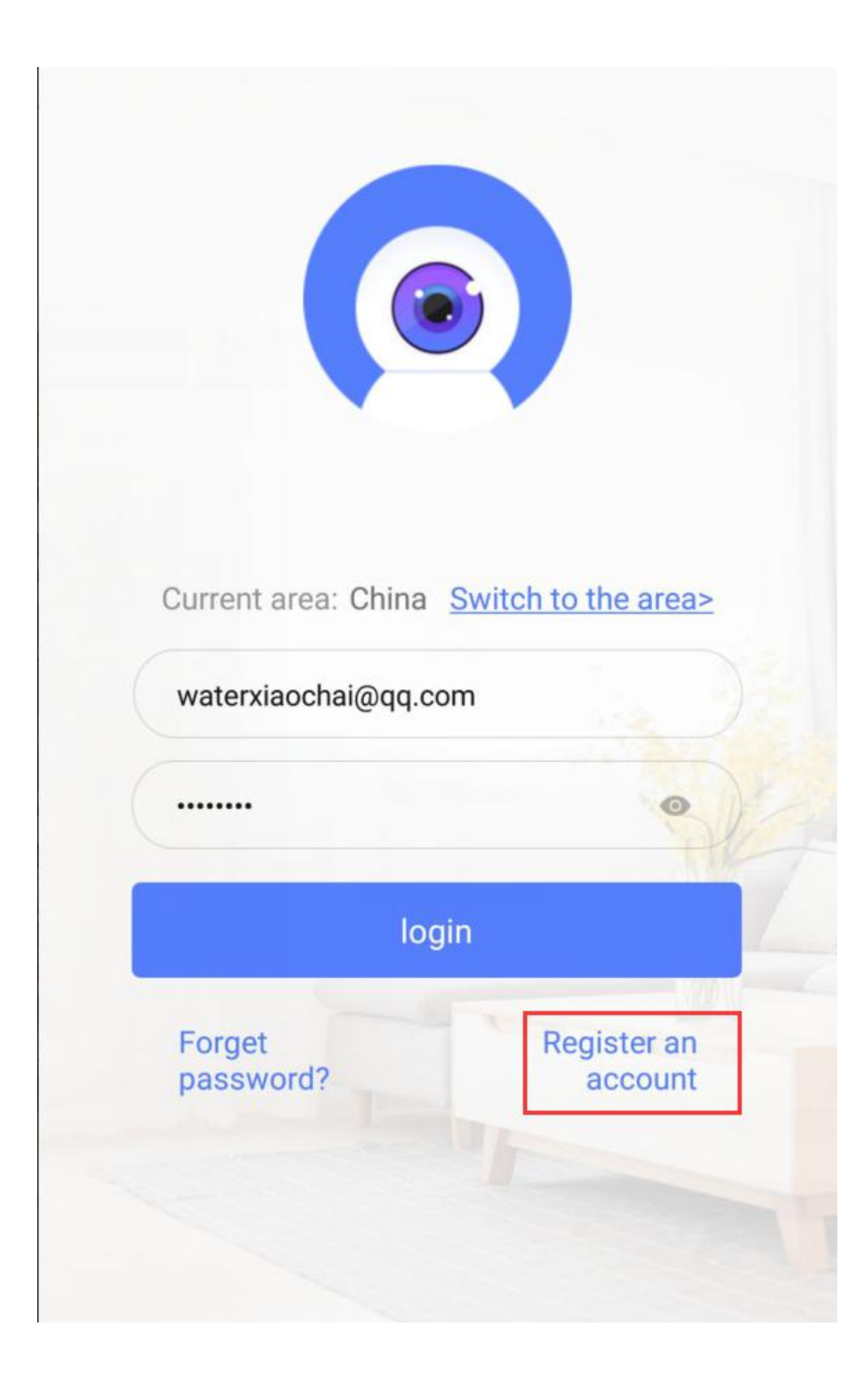

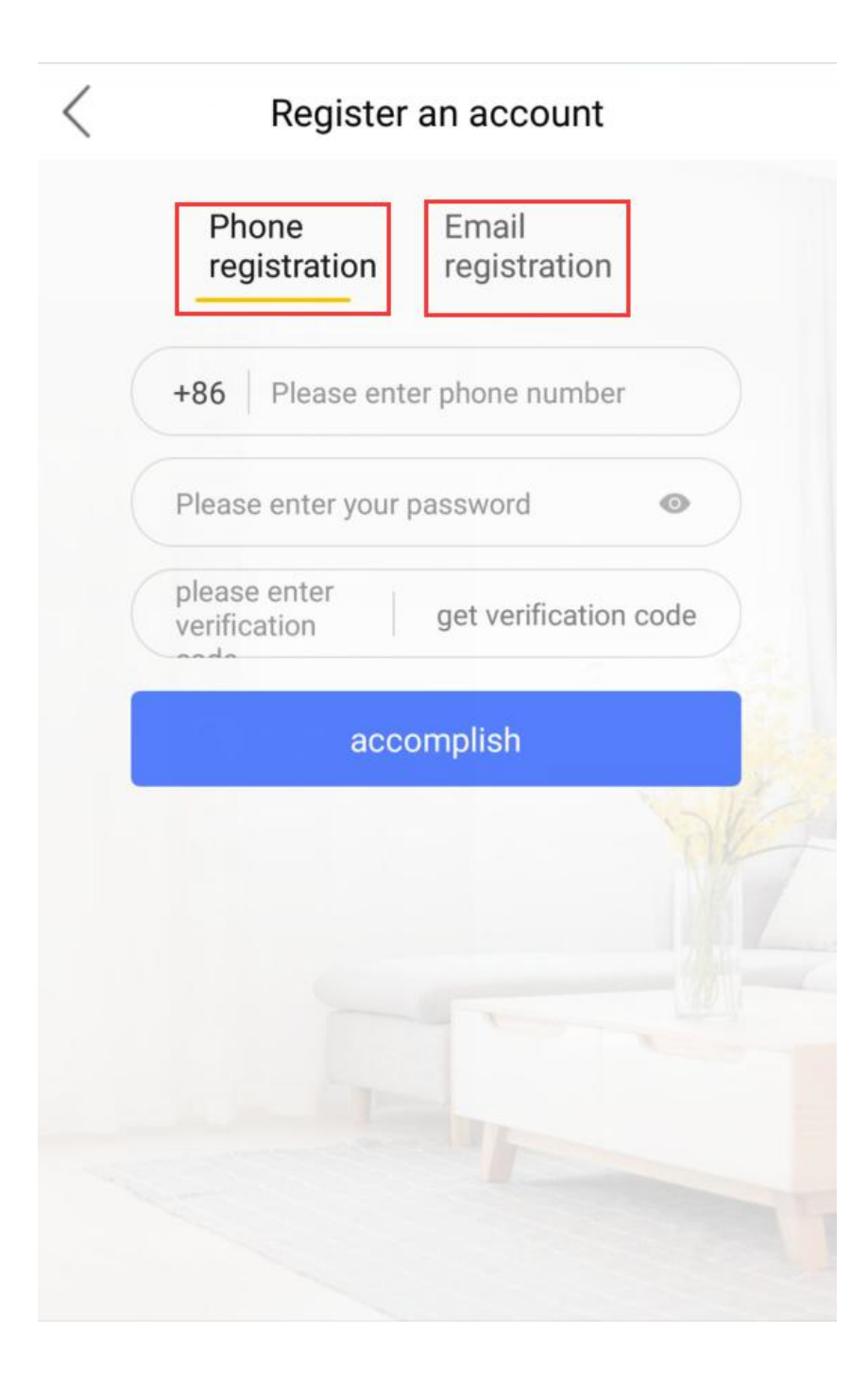

3 Login interface

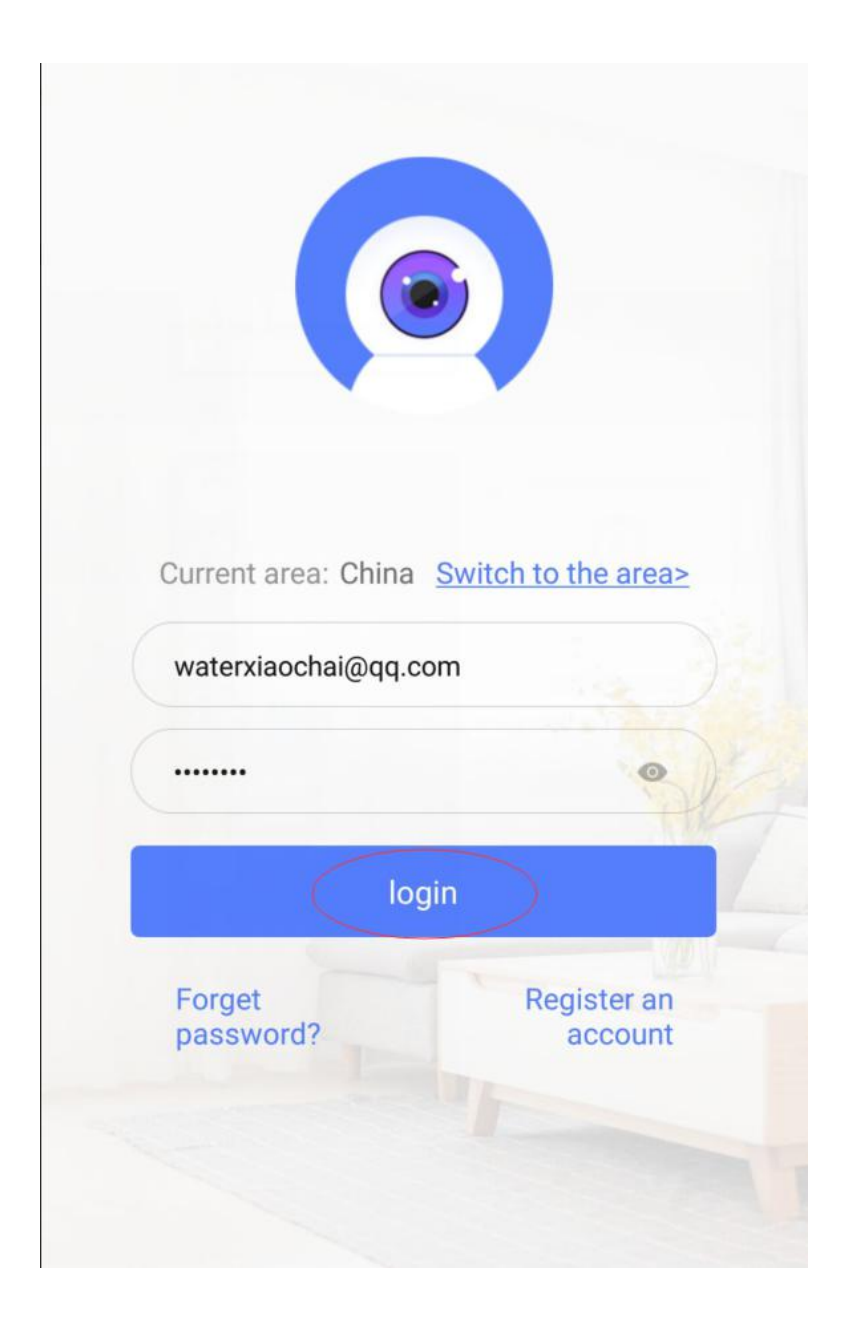

## 4 Device main interface: Click "+" to add a device

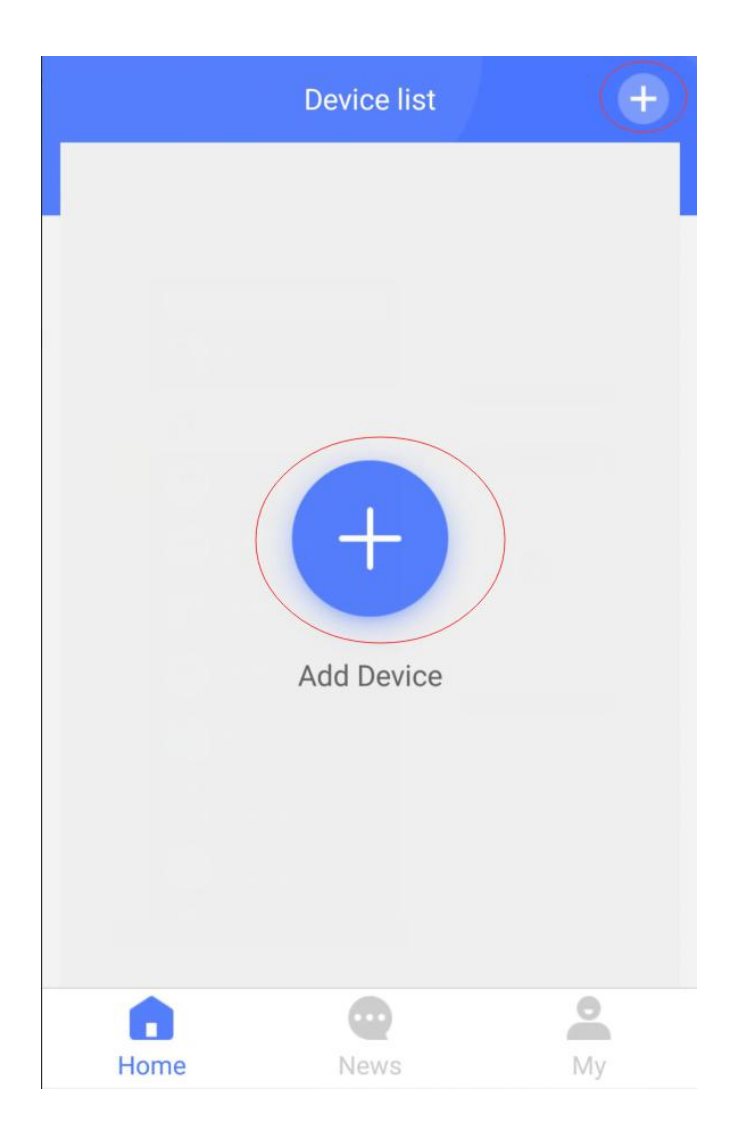

5 Add device

| < Add device                                                                 |           |                          |  |
|------------------------------------------------------------------------------|-----------|--------------------------|--|
| <b>Mini machine</b>                                                          | Gun class | Camera                   |  |
| 4G gun                                                                       | Cat Eye   | <b>ooo</b><br>More types |  |
| Please select the appropriate networking mode according to the instructions. |           |                          |  |
| Connect add devices by searching for AP schema devices                       |           |                          |  |
| (     Onekey add device(sounds)     Add device firstly                       |           |                          |  |
| Scan it                                                                      |           |                          |  |

6 Select the "Mini machine" type

| < Add device                                                                 |         |                          |
|------------------------------------------------------------------------------|---------|--------------------------|
| Mini machine Gun class                                                       |         | Camera                   |
| 4G gun                                                                       | Cat Eye | <b>Ooo</b><br>More types |
| Please select the appropriate networking mode according to the instructions. |         |                          |
| Connect add devices by searching for AP schema devices                       |         |                          |
| ( Onekey add device(sounds) Add device firstly                               |         | sounds)                  |
| C > Sca                                                                      | Scan it |                          |

7 Press the reset button for 5 seconds according to the prompt, click

"WIFI configurage"

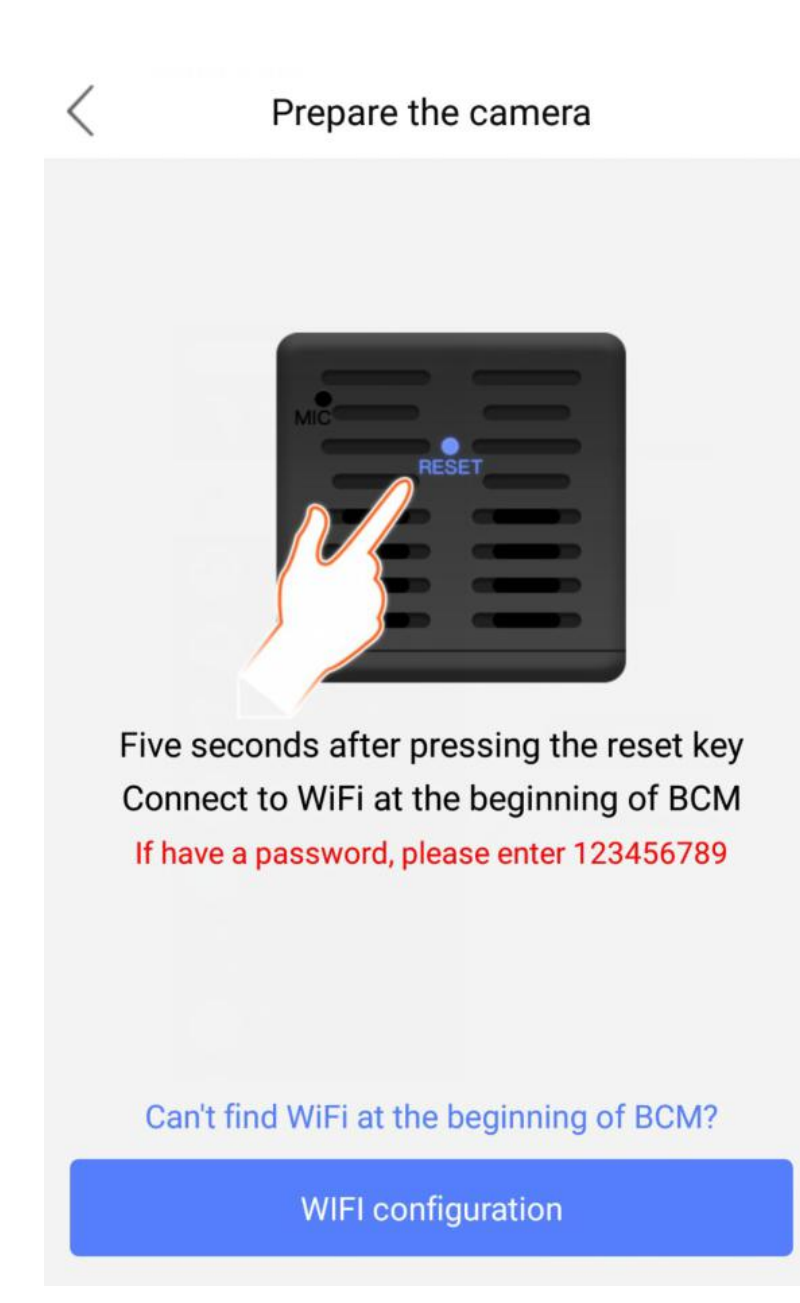

8 Select the network starting with "BCM"

| China. Mobile<br>China. Mobile              | <sup>26</sup> , III <sup>46</sup> , III 66% ■ | ∎10:43 AM |
|---------------------------------------------|-----------------------------------------------|-----------|
| < WLAN                                      |                                               |           |
| BCM_c6ed9342990d                            | >                                             | (((•      |
| CU_4KC7<br>Encrypted (WPS available)        |                                               |           |
| wsdz<br>Encrypted (WPS available)           |                                               | <b>(</b>  |
| XCLW-2201<br>Encrypted                      |                                               | Â         |
| Xiaomi_B121<br>Encrypted (WPS available)    |                                               |           |
| Xiaomi_B121_5G<br>Encrypted (WPS available) |                                               |           |
| <b>jojo_vpn_taiwan</b><br>Encrypted         |                                               |           |
| SANAScan (5G)                               | Configure N                                   | More      |
| $\triangleleft$ $\bigcirc$                  |                                               |           |

8 Return to the main APP page and Enter AP mode to watch the video

page

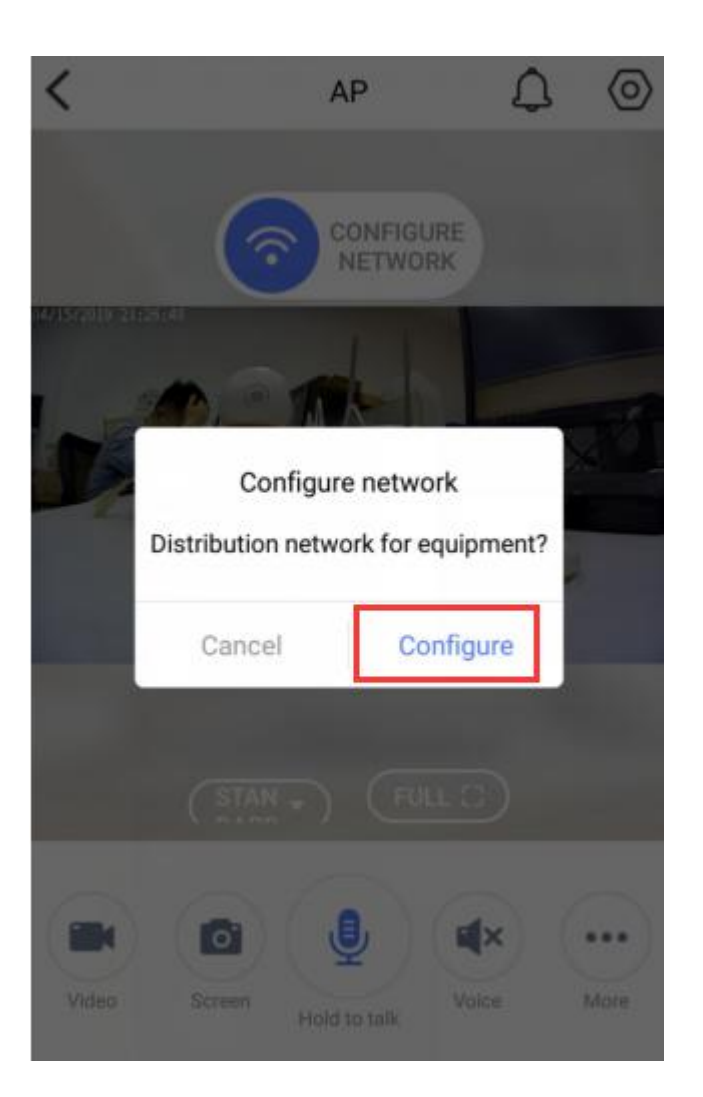

9 WIFI configure interface : choose the router which you want to connect and enter the password, click "Confirmation setting"

| < Network cont | figuration 🗘   |
|----------------|----------------|
| WiFi name      | TP-LINK_1353   |
| WiFi password  | hsl123456      |
|                |                |
| Confirmation   | n setting      |
| TP-LINK_1353   | WPA2_PSK(AES)  |
| TP-LINK_B5AC   | WPA2_PSK(AES)  |
| wsdz           | WPA2_PSK(AES)  |
| ChinaNet-b8a9  | WPA2_PSK(TKIP) |
| XCLW-2201      | WPA2_PSK(AES)  |
| TP-LINK_ZXH1   | WPA2_PSK(AES)  |
| ChinaNet-UhyW  | WPA2_PSK(TKIP) |

10 Jump to the network configuration page After successful, it will automatically jump to the add success page.

## **Device Connection**

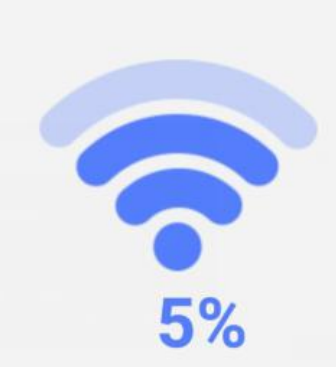

# The camera is connecting to the network...

Please close the device to the router to confirm that the network is good. The connection takes about 1-2 minutes. Please wait a moment.

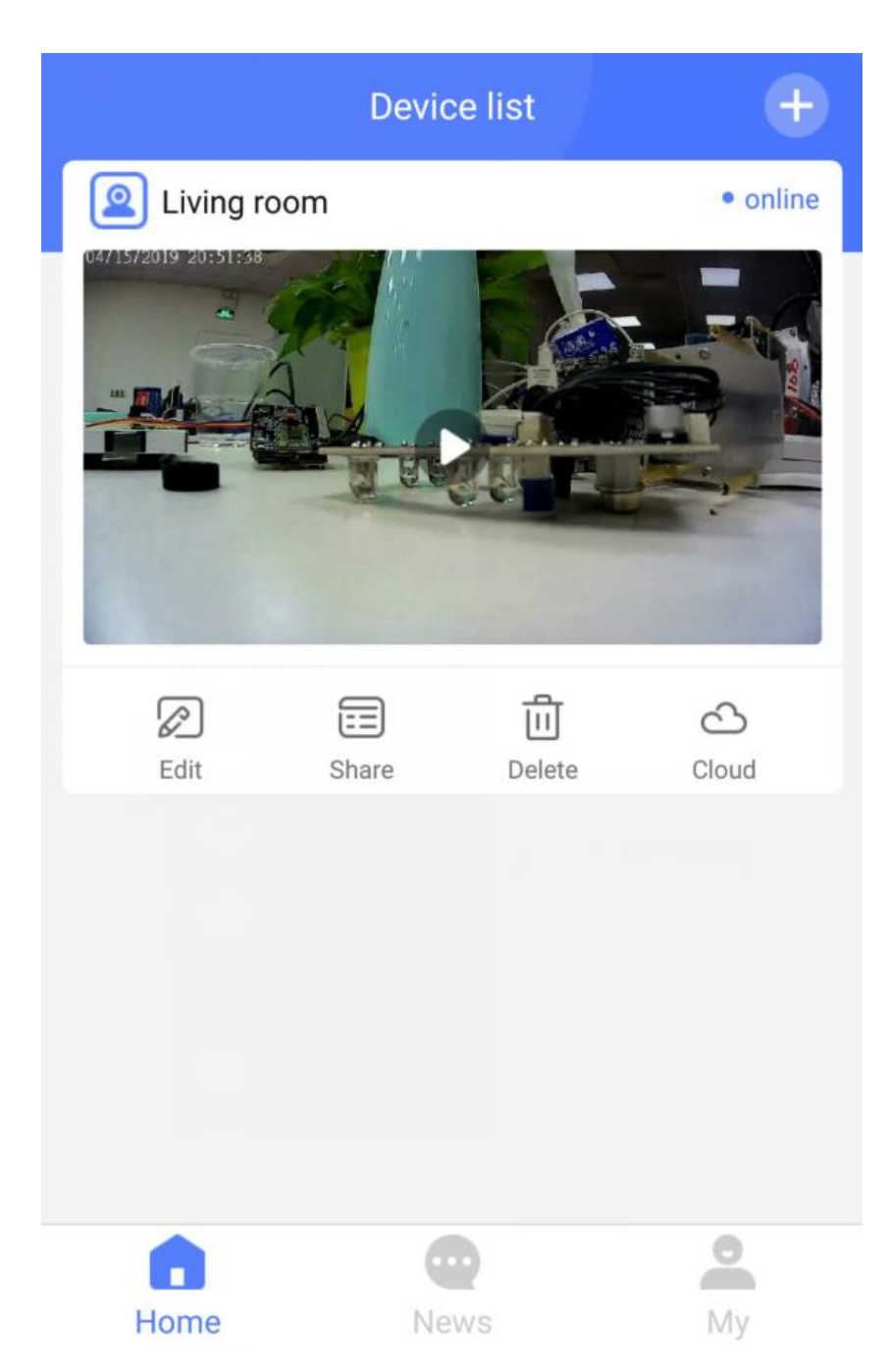

11 Select the "4G gun" type to add

| < Add device                                                                                                    |           |                          |  |
|----------------------------------------------------------------------------------------------------|-----------|--------------------------|--|
| <b>Mini machine</b>                                                                                                    | Gun class | Camera                   |  |
| 4G gun                                                                                                    | Cat Eye   | <b>Ooo</b><br>More types |  |
| Please select the appropriate networking mode according to the instructions.           Onekey add device(AP)           Connect add devices by searching for AP schema devices |           |                          |  |
| (     Onekey add device(sounds)     Add device firstly                                                                                                    |           | (sounds)                 |  |
|                                                                                                    | Scan it   |                          |  |

12 Power on the 4G device, plug in the antenna, keep the online mode,

and scan the QR code on the cover.

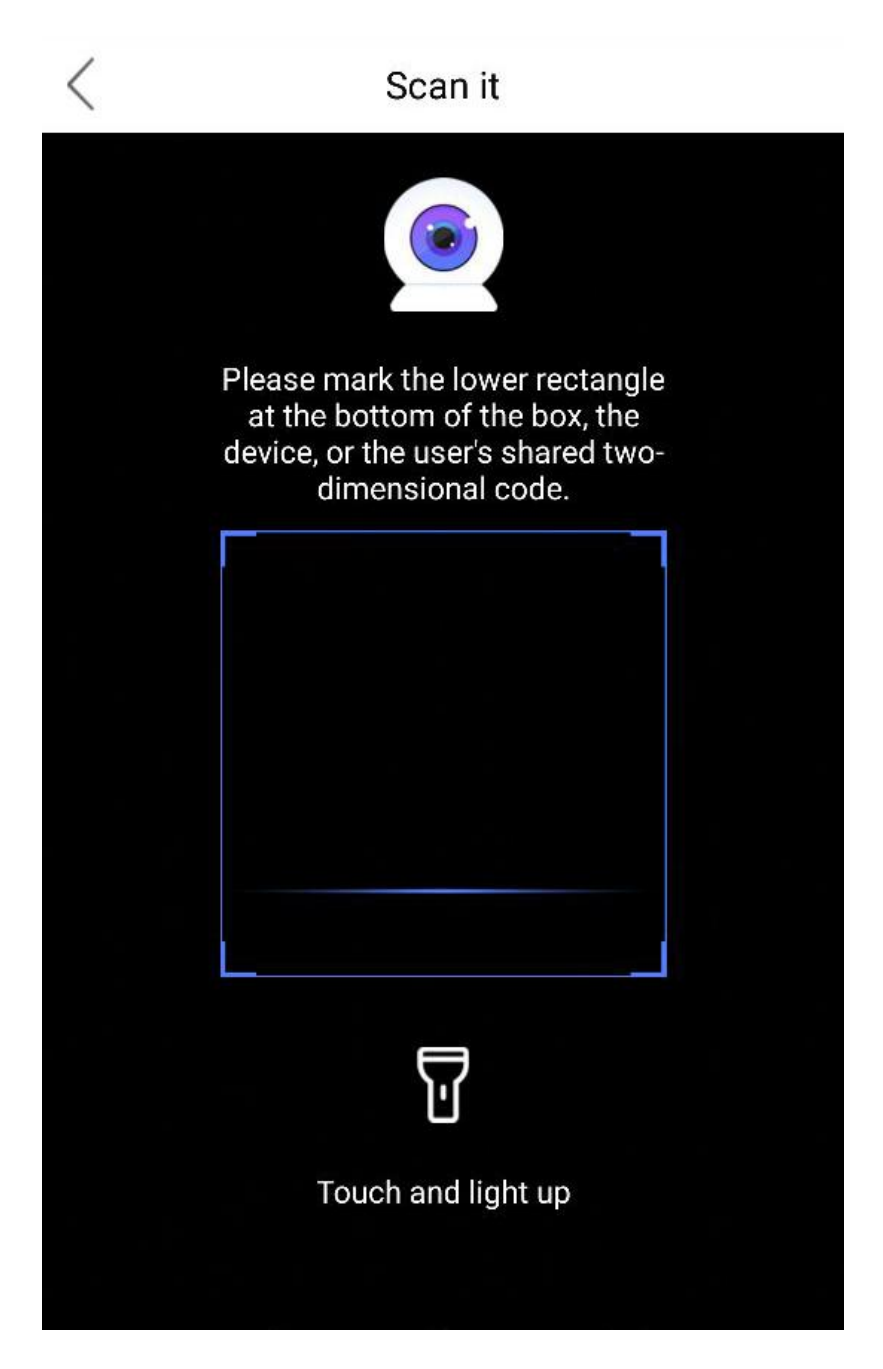

12 Select or fill in the device name and click "OK" button to add successfully.

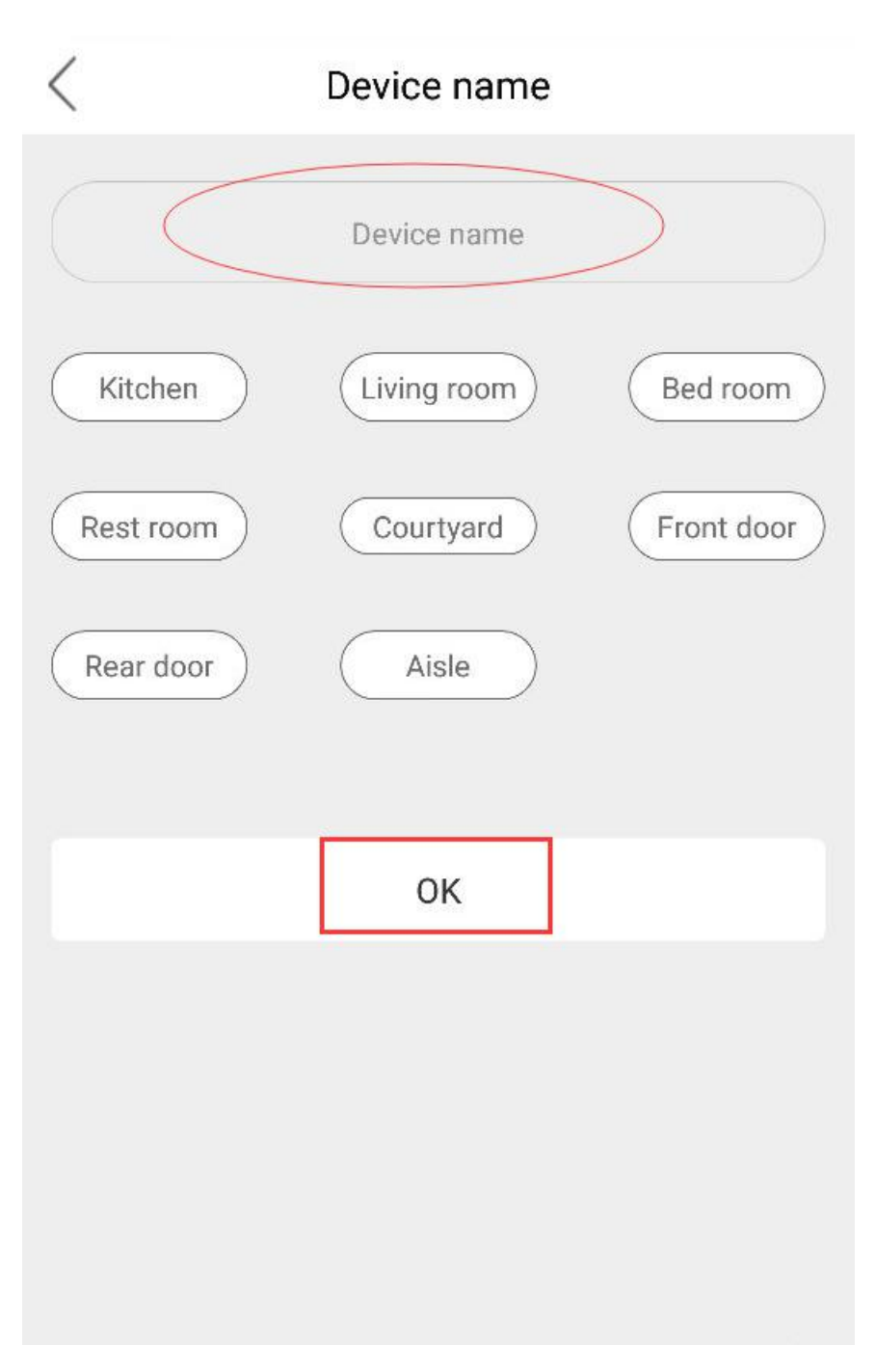

13 Device main interface

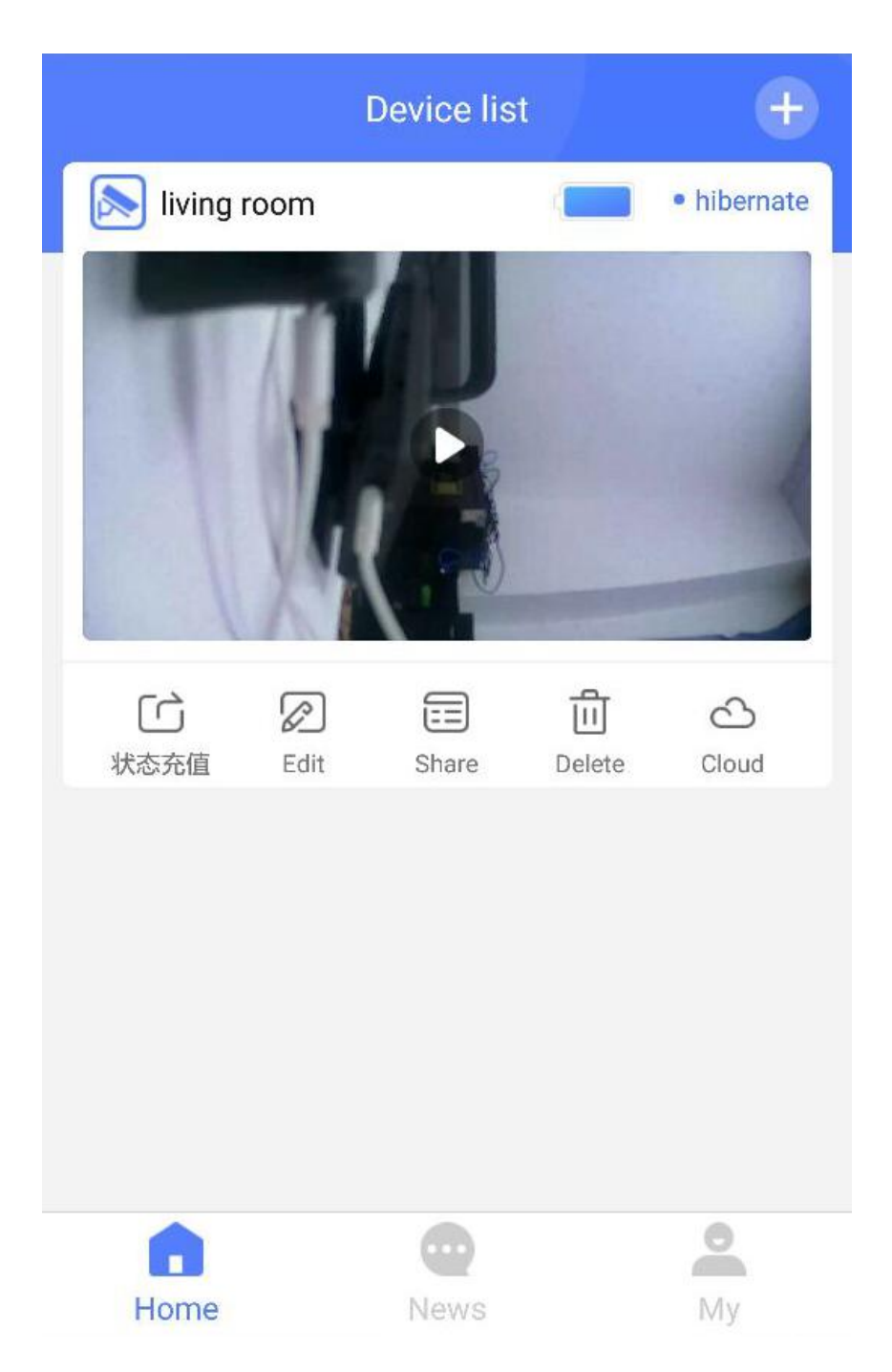

# 14 The status recharge page is used to recharge SIM card traffic.

| <                                                                               | 898606170                                      | 400274930      | 040          |
|---------------------------------------------------------------------------------|------------------------------------------------|----------------|--------------|
| 8986 0617 0400 2749 304         当前IMEI:86710603208880*         企业实名       机卡已绑定 |                                                |                |              |
| 总量 <mark>2.0</mark>                                                             | OGB                                            |                |              |
| 剩余 920                                                                          | 0.19MB                                         | 到其             | 月:2020-04-12 |
| 当前套                                                                             | 餐 已续费                                          | 套餐             |              |
| <b>1GB(一</b> 3<br>1024MB<br>量用完即                                                | <b>年有效)</b><br>,流量不清零,<br><sup>1</sup> 停机,可累加年 | 一年有效,全<br>注套餐。 | 国通用,总流       |
| 设备状态                                                                            | : 在线 📀                                         |                |              |
| 实名状态<br>机卡信息                                                                    | : 企业实名,去完整<br>: 机卡已绑定 >                        | 善信息 >          |              |
|                                                                                 |                                                |                | 更多           |
|                                                                                 | 充伯                                             | 直续费            |              |
|                                                                                 | 靣历                                             | 史续费            | (?)          |

15 Edit the device's name interface

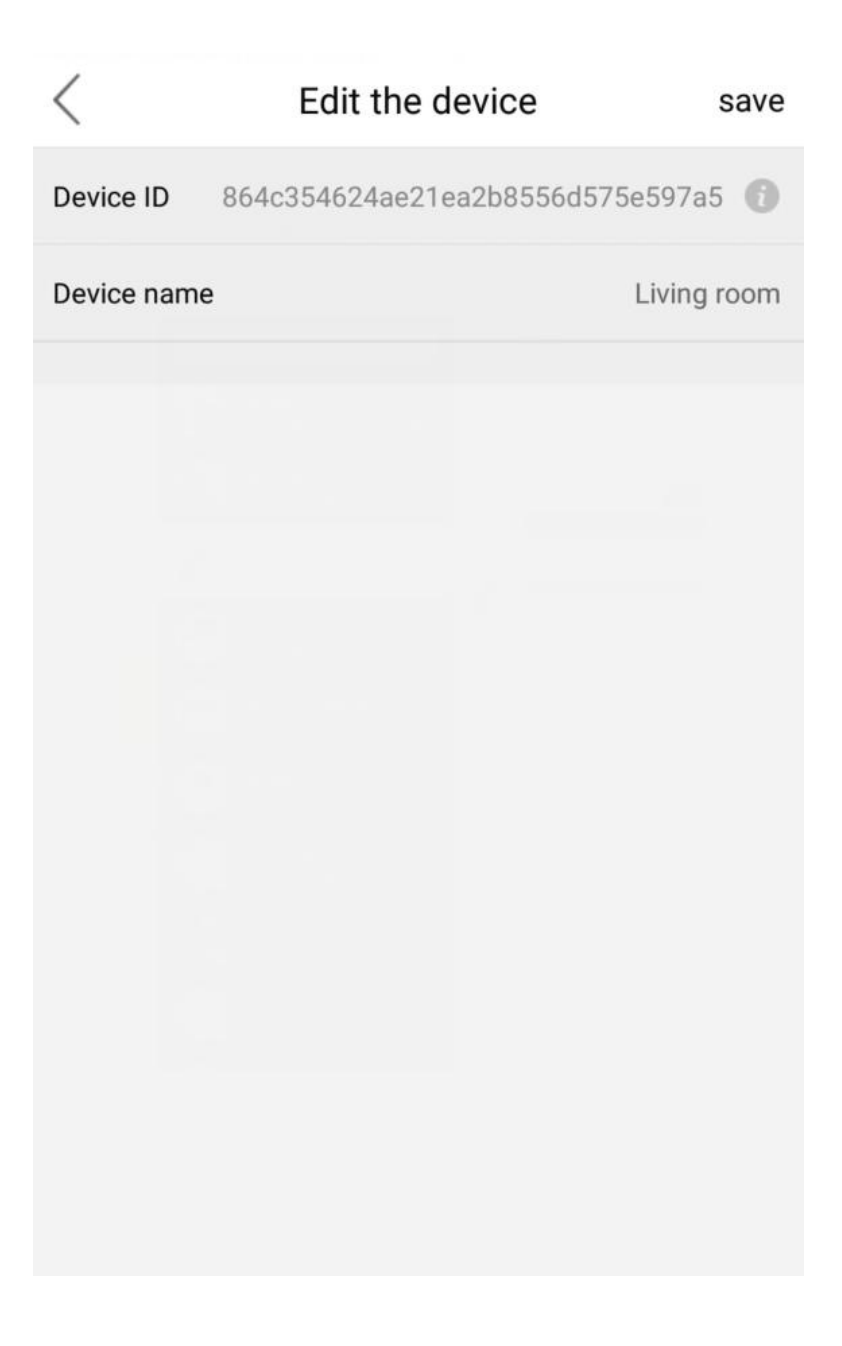

13 Share device interface

| <                  | Share                                     |              | +    |
|--------------------|-------------------------------------------|--------------|------|
|                    |                                           |              |      |
|                    |                                           |              |      |
|                    | Share Device<br>Please enter the recipier | nt's account |      |
|                    | Mobile or emai                            | il           |      |
| Not yet<br>devices | cancel                                    | share        | hare |
|                    |                                           |              |      |
|                    |                                           |              |      |
|                    |                                           |              |      |
|                    |                                           |              |      |

# 14 Cloud storege

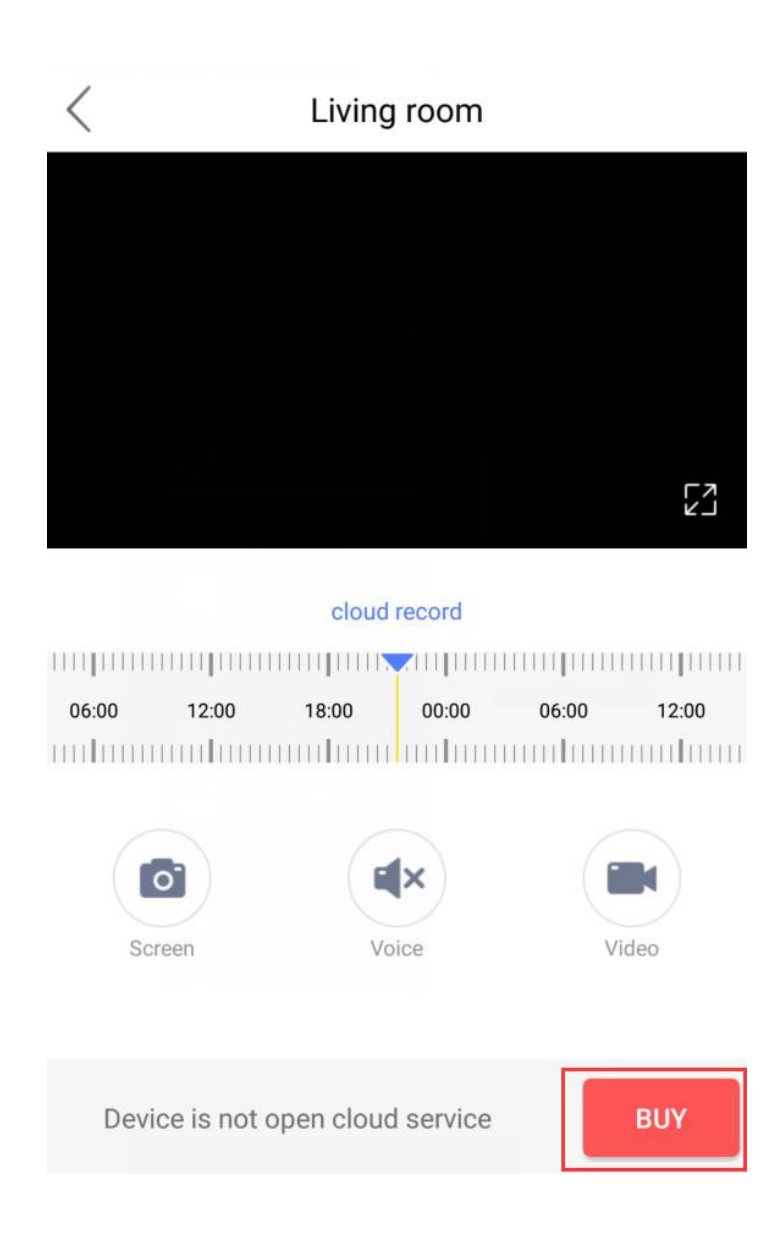

15 Video viewing interface

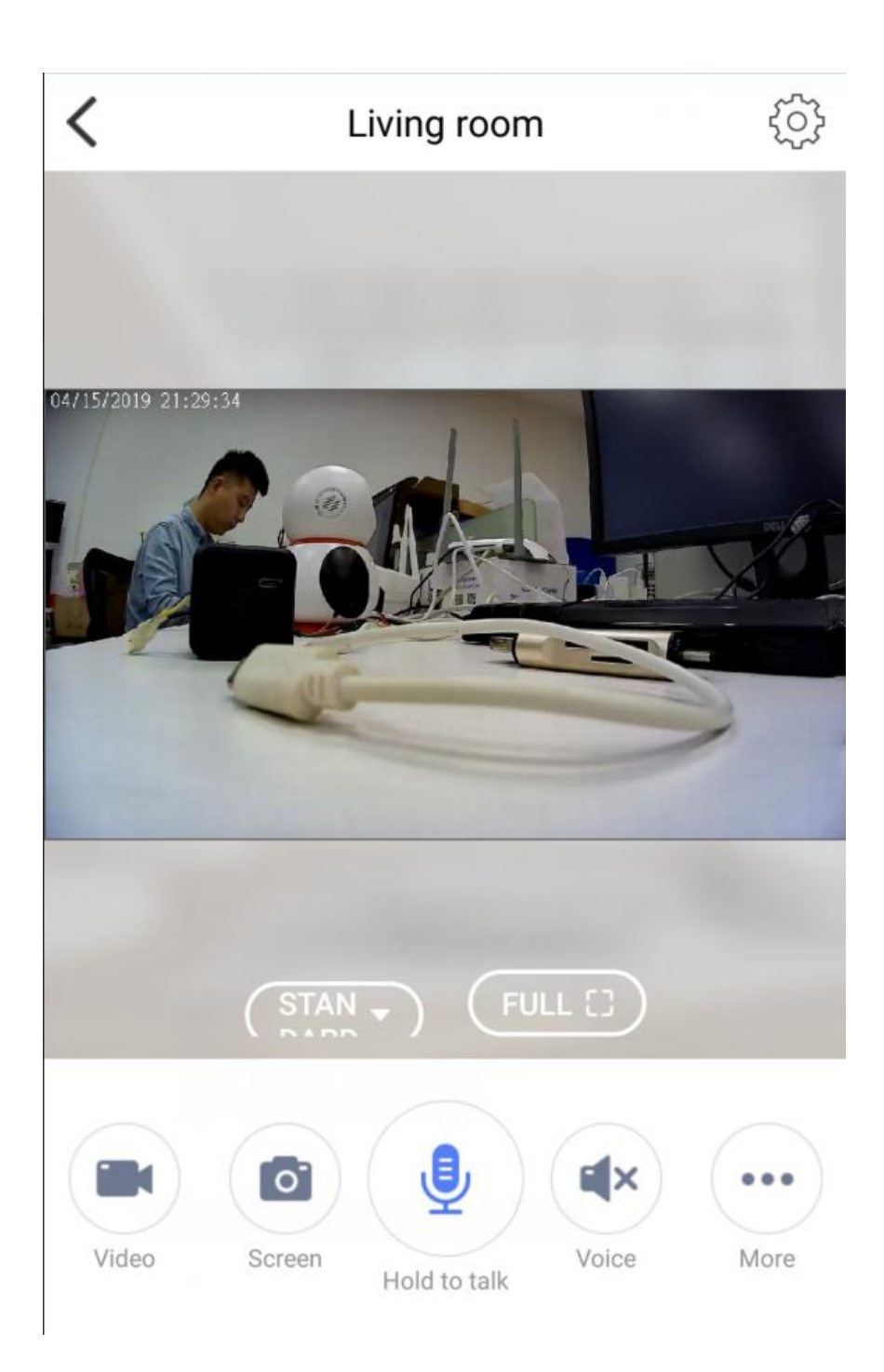

16 setting

| > |
|---|
| > |
| > |
| > |
| > |
| > |
| > |
|   |
|   |

17 Alarm video settings

| Alarm record setting         | ng save             |
|------------------------------|---------------------|
| alarm motion enable          |                     |
| alarm motion record          |                     |
| motion detection sensitivity | low sensitivity $>$ |
| alarm timer record           |                     |
| Sunday                       |                     |
| Monday                       |                     |
| Tuesday                      |                     |
| Wednesday                    |                     |
| Thursday                     |                     |
| Friday                       |                     |
| Saturday                     |                     |

18 SD 卡设置

18 SD card set

| < SD card                 | SD card settings |             |
|---------------------------|------------------|-------------|
| SD card total capacity (N | Л)               | 0M          |
| SD卡剩余容量(M)                |                  | 0M          |
| SD card status            | TF card does     | s not exist |
| Video overlay             |                  |             |
| SD card formatting        |                  |             |
|                           |                  |             |

#### Ŧ.

About account binding: (1) A device can only be bound to one primary account. For other accounts to monitor the device, must the primary account share the device to the sub-account (2) If the device is to be bound to a sub-account, the primary account must be deleted before the device can be bound.

- 六 Function Setting
- A. Switch device network

If there are some other wifi networks around the device, you can switch

wifi directly in WIFI setting if needed.

2 It needs to reset the device when there is something wrong with wifi network or you move device into a new environment.

Alarm recording setting

1. choose alarm recording setting in the setting menu

You can adjust the sensitivity to motion detection

Pre-set the period of recording can be done

C VIdeo setting

Put SD card to device card slot,64G is largest support

In setting interface, choose "SD card set"

3 .Ensure SD card be inserted to camera, please format SD card for the first tme use on the mobile phone, then select"video cover" according to demand. Click"save"setting to complete

2. Video cover: once the SD card is full, the old video will be covered by new video antomatically.

 $\pm$  Device functions introduction

1 Motion dection alarm : if the fuction on, device will record automaticly and send alarm to call phone when people or animals move into the area covering by camera.

2 Night vision: the device built-in four infrared lights can cover the night

time

3 Wake-up remotely: The device is in sleeping status, and you can open app of phone, then press the main screen to wake-up the device remotely. Open the monitoring screen, you can watch the scene of the real-time scene, image capture, local video and other operations, and you can choose a different image quality.

4 Video playback: (1) Enter the real-time monitoring interface, stretching the timeline below the image, and you can choose each time period and alarm triggered video playback. The time axis blue mark blue represents a video file

<sup>(2)</sup> Press the image in the upper right corner of the file icon, select the date to be queried, and press "search", each time can query 7 days of video files, you can search and playback as needed.

5 Dis-net video: After the device is configured with home wifi, if there is no network situation, the device alarm function and video function, can work normally. If there is no network, the APP won't be gotten messages from the camera. In no network environment, alarm is triggered after the video can be connected to the network, video files can be found and play backed, please refer to the video playback function introduction.

八 Product Installation

All functions test and installation must be according to the manual once you get it, please make sure your wifi situation and distance is good enough to support the camera before your installation

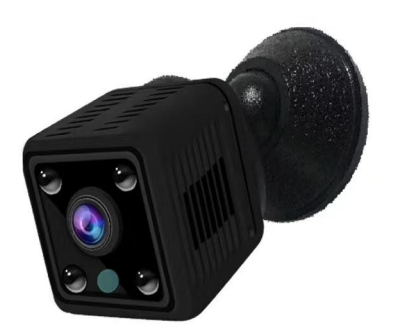

#### 1. The device connect to bracket by magnetic force

- 2. Fix the device where it needs by 3M
- 九 FAQ

①Camera is unable to connect to WIFI network.

1: Camera is only available to 2.4G router instead of 5G router.

2: Please do not set hide functionality on your wifi router, or the device will notsuccessfully configure home wifi

3: Please check whether the wifi router runs normally or not, then confirm the DHCP router

4: Please try to reset the wifi router before configuring the device to get a better network environment.

5: Please follow the instructions carefully, configure your home wireless network, and don't skip any one of these steps. or it may cause the device connection failure.

The device has inserted SD card, and record video function is turn on, why still can not find video file after

In the first time use SD card, you need format the SD card before the normal reading and writing

what's the temperature can ber normal use of the device?

Suggest temperature is  $-10-50^{\circ}$ C